#### 1. はじめに

ハッシュベースの allele (対立遺伝子) コーリングは、一元的に管理された名称体系を必要とせずに wgMLSTを実行するための有効なオプションです。したがって、2024年12月31日に AppliedMaths 社が提供するクラウド計算エンジンが BioNumerics のサポート終了後も引き続き実施することが出来ま す。BioNumerics サポート終了に関しては以下のサイトをご覧ください。

(https://www.bionumerics.com/news/bionumerics-phasing-out)

WGS ツールのローカルプラグインに実装されたハッシュベースの allele コーリングアルゴリズムでは、名称受容基準を満たす allele シーケンスがハッシュ関数によって 17 桁の整数に変換されます。ハッシュ関数は決定論的なので、特定の allele シーケンスは常に同じハッシュ値になります。しかし、このようなハッシュ値そのものは、ソフトウェア内で直接使用できません。なぜなら、BioNumerics の Character タイプは 17桁の整数を確実に保存及び比較するようには設計されていないからです。また、ハッシュ値は wgMLST ユーザーが馴染みのある単純な清秋の allele ID とは大きく異なります。

これらの問題を回避するために、WGS ツールのローカルプラグインは、ハッシュを単純な整数 ID に変換す るローカル allele 命名規則を設定します。これらの ID は wgMLST\_Local 実験タイプに保存され、自 動的に作成されるので、wgMLST 実験タイプと同期されます。

wgMLST アセンブリベースの allele コーリングジョブの結果が取得されるたびに、wgMLST\_Local 実験はローカル命名規則を使ってハッシュベースの allele コールで自動的に更新されます。

異なるラボやデータベース間で wgMLST データを交換するために、ローカル wgMLST プロファイルはハッ シュ値としてエクスポートでき、ハッシュ値からインポートすることも可能です。 (詳細は 6 を参照してください)

ハッシュベースの wgMLST allele コーリングを設定し実行するプロセスについては、Listeria monocytogenes のデモデータベースを使って、このチュートリアルで説明します。

#### 2. データベースの準備

#### 2.1 オプション1:セットアップスクリーンからデモデータベースをダウンロードする

1. BioNumerics スタート画面において、 
(Download tutorial databases) ボタンをクリ ックすると、Tutorial database ウィンドウが開きます。 (図 1)

| 🖆 Tutorial databases                                            |                |      |     |              | - 0                                          | ×      |
|-----------------------------------------------------------------|----------------|------|-----|--------------|----------------------------------------------|--------|
| File Database Tutorial Window                                   |                |      |     |              |                                              |        |
| ,<br>Tutorial databases                                         |                |      |     |              |                                              |        |
| Ð                                                               |                |      |     |              |                                              |        |
| Name                                                            | Size (MB)      | Min  | Max | •            |                                              |        |
| BandScoring demo database                                       | 15             | 7    | 8.1 | ~            | Demonstration database containing data for   | $\sim$ |
| DemoBase Connected                                              | 4              | 7.5  | 8.1 |              | a set of 51 Listeria monocytogenes isolates. |        |
| Neisseria MLST demo database                                    | 1              | 7.5  | 8.1 |              | Inis database uses publicly available next-  |        |
| SNP demonstration database                                      | 0              | 7.5  | 8.1 |              | Sequence Read Archive (SRA) For each         |        |
| WGS_demo_database_for_Brucella_spp                              | 214            | 7.6  | 8.1 |              | isolate, NGS reads were de novo assembled    |        |
| WGS_demo_database_for_Burkholderia_cepacia                      | 142            | 8    | 8.1 |              | into genome sequences. wgMLST alleles        |        |
| WGS_demo_database_for_Escherichia_coli                          | 601            | 7.5  | 8.1 |              | were called using the assembly-based and     |        |
| WGS_demo_database_for_Listeria_monocytogenes                    | 288            | 7.5  | 8.1 |              | assembly-free method.                        |        |
| WGS_demo_database_for_MTBC                                      | 279            | 8    | 8.1 |              |                                              |        |
| WGS_demo_database_for_Salmonella_enterica                       | 618            | 8    | 8.1 |              |                                              |        |
| WGS_demo_database_for_Staphylococcus_aureus                     | 624            | 7.6  | 8.1 |              |                                              |        |
|                                                                 | pases          |      |     |              |                                              |        |
|                                                                 | ٤              |      | 2   |              | I                                            |        |
| Tutorials                                                       |                |      |     |              |                                              |        |
|                                                                 |                |      |     |              |                                              |        |
|                                                                 |                |      |     |              |                                              |        |
| Name                                                            |                |      |     | •            |                                              |        |
| Whole genome MLST typing in the Listeria monocytogenes d        | emonstration ( | data |     | ^            | A tutorial for working with the whole genome |        |
| MLST analysis starting from whole genome sequences              |                |      |     |              | Multi Locus Sequence Typing (wgMLST)         |        |
| Listeria functional genotyping: predicting phenotypic traits fr | om whole gen   | ome  |     |              | monocytogenes, which allows BioNumerics      |        |
| Whole genome MLST typing in the Listeria monocytogenes d        | emonstration ( | data |     |              | users to explore the woMLST functionality    |        |
| Fast character-based identification                             |                |      |     |              | without the need for a wgMLST project or     |        |
| Minhashing based cluster analysis of sequences                  |                |      |     |              | Calculation Engine credits.                  | $\sim$ |
| Hash-based whole genome MLST                                    |                |      |     | $\mathbf{v}$ |                                              |        |
|                                                                 |                |      |     |              |                                              |        |

図 1: Tutorial database ウィンドウ

- WGS\_demo\_database\_for\_Lysteria\_monocytogenes をリストから選択し、
   Database → Download を実行します。
- 3. ダウンロードが完了するとその旨の画面が表示されるので OK ボタンをクリックします。
- 4. File → Exit を選択し、Tutorial database ウィンドウを閉じます。
   WGS\_demo\_database\_for\_Listeria\_monocytogenes が BioNumerics スター
   ト画面に表示されているのが分かります。
- 5. WGS\_demo\_database\_for\_Listeria\_monocytogenes をダブルクリックし、データベースを開いてください。

# 2.2 オプション2:バックアップファイルからデモデータベースをリストアする

Listeria monocytogenes の WGS demo データベースには、BioNumerics バックアップファイルもウ ェブサイトにご用意があります。このバックアップファイルは BioNumerics にリストアすることが出来ます。

 <u>https://www.bionumerics.com/download/sample-data</u> サイトの Demonstration databases リストから "WGS\_demo\_database\_for\_Listeria\_monocytogenes" を選 択すると、WGS\_LMO1.bnbk ファイルがダウンロードされます。

# Demonstration databases

- BandScoring demo database (15 MB)
- DemoBase Connected (4.3 MB)
- Neisseria MLST demo database (1.6 MB)
- SNP demonstration database (367 KB)
- WGS\_demo\_database\_for\_Brucella\_spp (210 MB)
- WGS\_demo\_database\_for\_Burkholderia\_cepacia (136 MB)
- WGS\_demo\_database\_for\_Escherichia\_coli (587 MB)
- WGS\_demo\_database\_for\_Listeria\_monocytogenes (281 MB);
- wGS\_demo\_database\_lot\_MTBC (266 MB)
- WGS\_demo\_database\_for\_Salmonella\_enterica (590 MB)
- WGS\_demo\_database\_for\_Staphylococcus\_aureus (595 MB)

 一部のブラウザでは、WGS\_LMO1.bnbk データベースバックアップファイルの名前を WGS\_LMO1.zip に変換することがあります。この場合、手動で.zip 拡張子を .bnbk に置き換える 必要があります。「If you change a file name extension, the file might become unusable」 という警告メッセージが表示されますが、この操作を実施しても大丈夫です。ただし、Windows のフォルダ オプションにおいて「既知のファイルタイプの拡張子を隠す」オプションにチェックをしている場合、.zip という 拡張子が表示されないので、ご注意ください。

- 7. BioNumerics のスタート画面において、 記 (Database management) ボタンをクリックし、 **Restore database** メニューをクリックします。
- 8. Browse ボタンをクリックし、ステップ 6 で保存した bnbk ファイルを選択し、 **Create copy** にチェ ックを入れます。 **Overwrite** にチェックを入れると、既に存在しているデータベースが上書きされま す。
- 9. データベース名を記入します。(例:WGS Listeria demobase)
- 10. OK をクリックするとバックアップファイルからのデータベースリストアが始まります。(図 2)

| 0.00 0.0070000       |                                                                              | -               |
|----------------------|------------------------------------------------------------------------------|-----------------|
| C:\Users\xyx00700\Dd | whibads/wGS_LMO1.bhbk                                                        | Browse          |
| Destination          |                                                                              |                 |
| Overwrite            |                                                                              |                 |
| Overwrite the cur    | rent data in database                                                        |                 |
| WGS_demo_datat       | ase_for_Listeria_monocytogenes with a prev                                   | ious version of |
| the data as stored   | in a backup. Any new data since the backup v<br>was erased will be recovered | will disappear, |
| any old data that y  |                                                                              |                 |
| Create copy          |                                                                              |                 |
| Create a new data    | base from the data stored in a backup. Use th                                | is option to    |
| have access to be    | oth old and current versions of an existing data                             | base or to      |
| copy a database t    | rom anotner computer.                                                        |                 |
|                      |                                                                              |                 |
|                      | WGS Listeria demobase                                                        |                 |
| New database name:   |                                                                              |                 |

図2: バックアップファイル(WGS\_LM01.bnbk)からWGSデモデータベースをリストアする

11.リストア終了後、Yes ボタンをクリックするとデータベースが開きます。(図3)

| perin  | ent types              |                           | Dat | abase entries | 8                   |             |               |           |                     |              |                                                                                                    |                 |     |     |       | 9       | omparisor                                                                                                    | s                     |           |                 |
|--------|------------------------|---------------------------|-----|---------------|---------------------|-------------|---------------|-----------|---------------------|--------------|----------------------------------------------------------------------------------------------------|-----------------|-----|-----|-------|---------|----------------------------------------------------------------------------------------------------|-----------------------|-----------|-----------------|
| 9      | + 13 0 1               |                           | . 4 | 1 + P         |                     | P           | «All Entries» |           | 10                  |              |                                                                                                    |                 |     |     |       |         | + 13                                                                                                    | ⊗ B.                  | 16        | 2               |
| -      | # Name                 | Type                      |     | Key           | Modified date       | CollectedBy | Collection    | GeoLoc    | IsolationSource     | Sampleld     | serovar                                                                                                    | Source          | . 1 | 200 | 34567 | 61 T    | Name                                                                                                    |                       | M         | dified dat      |
| 5      | 1 was                  | Sequence read set types   |     | SRR1112181    | 2015-12-08 09 40:46 | CDC         | missing       | USA       | missing             | SAMN02582707 | <not prov<="" td=""><td></td><td></td><td></td><td></td><td>× 1</td><td>Isolater</td><td>taly</td><td>201</td><td>15-12-08 1</td></not> |                 |     |     |       | × 1     | Isolater                                                                                                    | taly                  | 201       | 15-12-08 1      |
| 5      | 2 WOMLST               | Character types           |     | SRR1378346    | 2015-12-08 09:40:46 | missing     | 2014-01-21    | Indonesia | frozen lof raw pe   | SAMN02850677 | <not prov<="" td=""><td>shrimp</td><td></td><td></td><td></td><td></td><td></td><td></td><td></td><td></td></not>                       | shrimp          |     |     |       |         |                                                                                                    |                       |           |                 |
| 5      | 3 denovo               | Sequence types            | Ö   | SRR1535729    | 2015-12-08 09:40:46 | FDA         | 2014-06-04    | Mexico    | avocados            | SAMN02934629 | <not prov<="" td=""><td>avocado</td><td></td><td></td><td></td><td></td><td></td><td></td><td></td><td></td></not>                      | avocado         |     |     |       |         |                                                                                                    |                       |           |                 |
|        | 4 quality              | Character types           |     | SRR1562163    | 2015-12-08 09:40:46 | CDC         | 2014-08       | USA       | Blood               | SAMN03013717 | 1/2a                                                                                                    | blood           |     |     |       |         |                                                                                                    |                       |           |                 |
| -      | 5 wos TrimmedStat      | s Sequence read set types |     | SRR1566202    | 2015-12-08 09:40:46 | FDA         | 1993-06       | taly      | cheese pastry       | SAMN02769736 | 1/2b                                                                                                    | cheese pastry   |     |     |       |         |                                                                                                    |                       |           |                 |
| ۲.     | 6 wgMLST_CalType       | s Character types         |     | SRR1566203    | 2015-12-08 09:40:46 | FDA         | 1993-06       | Raly      | fruit cake          | SAMN02769737 | 1/26                                                                                                    | fruit cake      |     |     |       |         |                                                                                                    |                       |           |                 |
| 8      | 7 wgsLong              | Sequence read set types   |     | SRR1610008    | 2015-12-08 09:40:46 | FDA         | 1993-06       | taly      | vol au vent shrimp  | SAMN02769735 | 1/2b                                                                                                    | shrimp          |     |     |       |         | 100                                                                                                    |                       |           |                 |
|        |                        | ×                         |     | SRR1623013    | 2015-12-08 09:40:46 | FDA         | 09-Sep-2011   | USA:CO    | blood               | SAMN02769790 | 1/2a                                                                                                    | blood           |     |     |       |         | <                                                                                                    |                       |           |                 |
|        | <                      | ,                         |     | SRR1623016    | 2015-12-08 09:40:46 | FDA.        | 8/5/2011      | USA:CO    | blood               | SAMN02769789 | 1/2b                                                                                                    | blood           |     |     |       | 10      | entitication (                                                                                                    | roects be             | ision net | 20005           |
| 77     | Catilitassa (Salitas)  |                           |     | SRR1623030    | 2015-12-08 09:40:46 | FDA         | 22-Sep-2011   | USA:CO    | blood               | SAMN02769793 | 1/28                                                                                                    | blood           |     |     |       |         | C                                                                                                    | Manager Street        | -         | Abataadii       |
| 10.272 | all internet added and |                           |     | SRR1654984    | 2015-12-08 09:40:46 | Austrian A  | 2014          | Germany   | human               | SAMN03168687 | 4b                                                                                                    | human           |     |     |       |         | 2日 +                                                                                                    | D 0                   | 昆,        | 白               |
| •      |                        |                           | 10  | SRR1656973    | 2015-12-08 09:40:46 | Austrian A  | 2014          | Austria   | human liquor        | SAMN03168680 | 4b                                                                                                    | human           |     |     |       |         | Name                                                                                                    |                       | Mo        | dified dat      |
|        | Name                   | Field type                |     | SRR1657003    | 2015-12-08 09:40:48 | Austrian A_ | 2014          | Austria   | blood               | SAMN03168679 | 4b                                                                                                    | blood           |     |     |       |         | -                                                                                                    |                       |           |                 |
|        | CollectedDy            | Event                     |     | SRR1695809    | 2015-12-08 09:40:46 | CDC         | Oct-2014      | USA       | Blood               | SAMN03253354 | 4b                                                                                                    | blood           |     |     |       |         |                                                                                                    |                       |           |                 |
|        | CollectionDate         | Fired                     |     | SRR1695811    | 2015-12-08 09:40:46 | CDC         | Oct-2014      | USA       | Blood               | SAMN03253356 | 4b                                                                                                    | blood           |     |     |       |         |                                                                                                    |                       |           |                 |
|        | Geni nchiame           | Fired                     |     | SRR1695816    | 2015-12-08 09:40:46 | CDC         | missing       | USA       | missing             | SAMN03253362 | <not prov<="" td=""><td></td><td></td><td></td><td></td><td></td><td></td><td></td><td></td><td></td></not>                             |                 |     |     |       |         |                                                                                                    |                       |           |                 |
|        | isolation Source       | Fixed                     |     | SRR1695823    | 2015-12-08 09:40:46 | CDC         | Nov-2014      | USA       | placenta            | SAMN03253369 | 4b                                                                                                    | placenta        |     |     |       | - H. H. |                                                                                                    |                       |           |                 |
| к      | Samilekt               | Fixed                     |     | SRR1695834    | 2015-12-08 09:40:46 | CDC         | Unknown       | USA       | CSF                 | SAMN03253380 | 4b                                                                                                    | CSF             |     |     |       |         |                                                                                                    |                       |           |                 |
|        | AATTIVAT               | Fixed                     |     | SRR1695836    | 2015-12-08 09:40:46 | CDC         | Nov-2014      | USA       | Blood               | SAMN03253382 | 4b                                                                                                    | blood           |     |     |       |         |                                                                                                    |                       |           |                 |
| ĸ      | Source                 | Figed                     |     | SRR1709560    | 2015-12-08 09:40:46 | FDA         | 1993-06       | taly      | mover surface       | SAMN02769739 | 1/28                                                                                                    | mixer surface   |     |     |       |         | .5                                                                                                    |                       |           |                 |
|        | wold.ST loci ST        | Fiexble                   |     | SRR1709629    | 2015-12-08 09:40:46 | FDA         | 1993-06       | Italy     | freezer surface     | SAMN02769738 | 1/2b                                                                                                    | freezer surface |     |     | • •   | 197     | Constants (                                                                                                    | WARDING.              | TO (TT    | and prove the   |
| к      | MLST ST                | Fiexible                  |     | SRR1709681    | 2015-12-08 09:40:46 | FDA         | 1993-06       | Italy     | blood               | SAMN02769734 | 1/2b                                                                                                    | blood           |     |     |       |         | A ADDRESS OF                                                                                                    | And the second second |           | And Descent and |
|        | MI ST Publik ST ST     | Fariha                    |     | SRR1745438    | 2015-12-08 09:40:46 | CDC         | Nov-2014      | USA       | Blood               | SAMN03275454 | 4b                                                                                                    | blood           |     |     |       |         | + 0                                                                                                    | ⊗ €.                  | 睑         | 1 2             |
|        |                        |                           |     | SRR1745445    | 2015-12-08 09:40:46 | CDC         | Nov-2014      | USA       | Sputum              | SAMN03275461 | 4b                                                                                                    | sputum          |     |     |       |         | Name                                                                                                    |                       | Mo        | dified da       |
|        | t files Power assemble | Anotations                |     | SRR1745458    | 2015-12-08 09:40:48 | CDC         | Nov-2014      | USA       | Blood               | SAMN03275472 | 1/2b                                                                                                    | blood           |     |     |       |         | and and a state of the state of the state of |                       | 0000      |                 |
| n I    | I DA O B               | 0 0                       |     | SRR1745464    | 2015-12-08 09:40:46 | CDC         | Unknown       | USA       | CSF                 | SAMN03275478 | 4b                                                                                                    | CSF             |     |     |       |         |                                                                                                    |                       |           |                 |
| 7      | + [] @ 6               | E C C CAll Fingers        |     | SRR1745479    | 2015-12-08 09:40:46 | CDC         | 01-Dec-2014   | USA       | Blood               | SAMN03275491 | 1/2b                                                                                                    | blood           |     |     |       |         |                                                                                                    |                       |           |                 |
| 1      |                        | experiment type 🛛 Link 🔫  |     | SRR1745488    | 2015-12-08 09:40:46 | CDC         | 01-Dec-2014   | USA       | Blood               | SAMN03275500 | 4b                                                                                                    | blood           |     |     |       |         |                                                                                                    |                       |           |                 |
|        |                        | ~                         |     | SRR1746767    | 2015-12-08 09:40:46 | CDC         | Nov-2014      | USA       | Hip fluid           | SAMN03198339 | 4b                                                                                                    | hip fluid       |     |     |       |         |                                                                                                    |                       |           |                 |
|        |                        |                           |     | SRR1763833    | 2015-12-08 09:40:46 | FDA         | 2015-01-05    | USA:MO    | granny smith apples | SAMN03278638 | <not prov<="" td=""><td>apples</td><td></td><td></td><td></td><td></td><td></td><td></td><td></td><td></td></not>                       | apples          |     |     |       |         |                                                                                                    |                       |           |                 |
|        |                        | ~                         |     | SRR1763858    | 2015-12-08 09:40:46 | FDA         | 2015-01-08    | USA:MO    | granny smith apples | SAMN03278634 | <not prov<="" td=""><td>apples</td><td></td><td></td><td></td><td>~</td><td></td><td></td><td></td><td></td></not>                      | apples          |     |     |       | ~       |                                                                                                    |                       |           |                 |

図 3: Listeria monocytogenes デモデータベースの Main ウィンドウ

#### 3. サンプルデータベースについて

WGS Listeria デモデータベースには、51 の公開されているシーケンシングランに関する NCBI のシーケン スリードアーカイブ(SRA)上のシーケンスリードセットデータへのリンクが含まれています。シーケンスリード セットタイプ実験 wgs には、いくつかの生データ統計と共に、NCBI(SRA)上のシーケンスリードセットへ のリンクが含まれています。

このサンプルセットの完全な wgMLST 分析 (de novo assembly, assembly-based calls, assembly-free calls) は、デフォルト設置と L.monocytogenes wgMLST スキームを使用して、 Applied Maths Calclation engine 上で実施されました。

#### 1. WGS tools $\rightarrow$ Settings を選択します。

計算エンジンプロジェクトは、Listeria monocytogenes アリルデータベースに関連付けられています。 このプロジェクトにはクレジットが割り当てられていないので、外部計算エンジンにジョブを送信することはで きませんが、「Enable running jobs on my own computer」オプションが Calculation engine タブでチェックされているので、皆さんの PC 上でジョブを実行することが可能です。(図 4)

| Salculation engine     | Organism Experiment types waMLST                      |  |
|------------------------|-------------------------------------------------------|--|
|                        | <ul> <li>Organismi Experiment types wgmcot</li> </ul> |  |
| Remote calculation eng | ine                                                   |  |
| Url:                   | Applied Maths cloud On premises                       |  |
|                        |                                                       |  |
|                        | https://wgmlst.applied-maths.com                      |  |
|                        |                                                       |  |
| Project name:          | eval_lmo_demo                                         |  |
| Password:              | •••••                                                 |  |
|                        |                                                       |  |
| Time out (sec):        | 120                                                   |  |
|                        |                                                       |  |
| Own computer           |                                                       |  |
| Enable running job     | os on my own computer                                 |  |
| Interval (min):        | 1                                                     |  |
| interver (min).        |                                                       |  |
|                        |                                                       |  |
|                        |                                                       |  |
|                        |                                                       |  |
|                        |                                                       |  |
|                        |                                                       |  |

図4: Calculation engine 設定ダイアログボックスの Calculation engine タブ

 wgMLST タブ(図 5)に移動し、Auto submission criteria ボタン(図 6)をクリックします。 デフォルトでは、Use nomenclature acceptance criteria オプションにチェックが入っていて、自 動サブミッション設定は allele データベースのキューレーターによって定義されていることを意味します。

|                                                   |                                                  |                           |           |          |      |    | ? | × |
|---------------------------------------------------|--------------------------------------------------|---------------------------|-----------|----------|------|----|---|---|
| Calculation (                                     | engine                                           | Organism                  | Experimer | it types | wgML | ST |   |   |
| New allele sub                                    | mission                                          |                           |           |          |      |    |   |   |
| Lab ID:                                           | eval_In                                          | no_demo                   |           |          |      |    |   |   |
| Submit ne                                         | w alleles a                                      | utomatically              |           |          |      |    |   |   |
| ۵                                                 | luto submi                                       | ssion criteria            |           |          |      |    |   |   |
| Multiple allele c                                 | alls charac                                      | cter values               |           |          |      |    |   |   |
| Store low                                         | est comm                                         | on allele ID              |           |          |      |    |   |   |
|                                                   |                                                  |                           |           |          |      |    |   |   |
| ⊖ Store as                                        | absent val                                       | ue                        |           |          |      |    |   |   |
| Store as     Allele mapping                       | absent val                                       | ue<br>ts                  |           |          |      |    |   |   |
| Store as     Allele mapping     wgMLST            | absent val<br>experimen<br>_MLST Pu              | ue<br>ts                  |           |          |      |    |   |   |
| Allele mapping                                    | absent val<br>experimen<br>_MLST Pu<br>_Core Pas | ue<br>ts<br>bMLST<br>teur |           |          |      |    |   |   |
| Allele mapping                                    | absent val<br>experimen<br>MLST Pu<br>Core Pas   | ue<br>ts<br>bMLST<br>teur |           |          |      |    |   |   |
| Allele mapping                                    | absent val<br>experimen<br>_MLST Pu<br>_Core Pas | ue<br>ts<br>bMLST<br>teur |           |          |      |    |   |   |
| Allele mapping                                    | absent val<br>experimen<br>_MLST Pu<br>_Core Pas | ue<br>ts<br>bMLST<br>teur |           |          |      |    |   |   |
| Allele mapping                                    | absent val<br>experimen<br>_MLST Pu<br>_Core Pas | ue<br>ts<br>bMLST<br>teur |           |          |      |    |   |   |
| Store as     Allele mapping     wgMLST     wgMLST | absent val<br>experimen<br>_MLST Pu<br>_Core Pas | ue<br>ts<br>bMLST<br>teur |           |          |      |    |   |   |

図 5 : Calculation engine 設定ダイアログボックスの wgMLST タブ

| Auto submission criteria  |          | ?         | ×     |
|---------------------------|----------|-----------|-------|
| Use nomenclature accept   | tance c  | riteria   |       |
| O Set custom submission o | riteria  |           |       |
| Require start/stop codons | (for CE  | )S loci ( | only) |
| Allow internal stop codon | s (for C | DS loci   | only) |
| Minimum homology          | 85.0     | %         |       |
| Maximum number of gaps    | 999      |           |       |
| ок                        |          | Can       | cel   |

図 6 : Auto submission criteria ダイアログボックス

3. Cancel を 2 回クリックし、Calculation engine 設定ダイアログボックスを閉じます。

wgMLST 解析にリンクされた実験タイプは、各エントリのデータベースに存在し、Experiment types パネルに表示されています。

| Experim | ient ty | pes              |                         |   |                                         |
|---------|---------|------------------|-------------------------|---|-----------------------------------------|
| କ୍ଷ     | -       | + 🗗 🛛 民          | Ê <u>.</u> 1            | Ļ | <all experiment="" th="" typ<=""></all> |
|         | #       | Name             | Туре                    |   | -                                       |
| ₹ [     | 1       | wgs              | Sequence read set types |   | ^                                       |
|         | 2       | wgMLST           | Character types         |   |                                         |
| 🗆 🛟     | 3       | denovo           | Sequence types          |   |                                         |
|         | 4       | quality          | Character types         |   |                                         |
| ≣ ≩     | 5       | wgs_TrimmedStats | Sequence read set types |   |                                         |
|         | 6       | wgMLST_CallTypes | Character types         |   |                                         |
| ≣ ≣     | 7       | wgsLong          | Sequence read set types |   |                                         |
|         |         |                  |                         |   | ~                                       |

図 7: Main ウィンドウの Experiment types パネル

- Character 実験タイプ wgMLST には、各サンプルで検出された loci の allele コールが含まれ、 assembly-based 及び assembly-free コーリングからのコンセンサスの結果、単一の allele ID が得られました。
- Sequence 実験タイプ denovo には、de novo assembly アルゴリズムの結果、すなわち連結された de novo コンティグ配列が含まれます。
- Character 実験タイプ quality には、生データ、de novo assembly、様々な allele 同定ア ルゴリズムの品質統計が含まれます。
- Sequence read set 実験タイプ wgs\_TrimmedStats: トリミング後に保持されたリードに 関する統計データです。
- Character 実験タイプ wgMLST\_CallTypes : コールタイプの詳細です。

Enty info fields (CollectionDate、CollectedBy、Serovar など) に追加された追加情報は、 対応する出版物から収集され、デモデータベースに追加されました。

データベースのエントリー横にある緑色の●をクリックすると、対応する結果を別ウィンドウまたは character data タイプの実験カードで見ることが出来ます。 4. 最初のエントリの一番左(1番)の緑色の●をクリックしてください。(今回のデモデータベースの場合、Sequence rad set types : wgs 実験の情報が表示されます)

| Data             | base entries |     |         |       |            |                                                                                                    |              |          |                         |        |   |   |   |   |     |
|------------------|--------------|-----|---------|-------|------------|----------------------------------------------------------------------------------------------------|--------------|----------|-------------------------|--------|---|---|---|---|-----|
| ₽ <sub>₽</sub> ₽ | ] + 🖻        | ⊗ € | ₹ I     | ß     | ∽          | <all entries<="" th=""><th>•</th><th>1</th><th>ย</th><th></th><th></th><th></th><th></th><th></th><th></th></all> | •            | 1        | ย                       |        |   |   |   |   |     |
|                  | Key          |     | Collect | tedBy | Collection | Geo                                                                                                    | Isolation S  | SampleId | serovar                 |        | T | 1 | 2 |   | 4 5 |
|                  | SRR1112181   |     | CDC     |       | missing    | USA                                                                                                    | missing      | SAMN025  | <not provided=""></not> |        |   | • | • | • | • • |
|                  | SRR1378346   |     | missing |       | 2014-01-21 | Indon                                                                                                    | frozen iqf r | SAMN028  | <not provided=""></not> | shrimp |   | ٠ | • | • | • • |

ウインドウには、NCBI (SRA) のシーケンスリードセットへのリンクと、シーケンスリードセットの特徴の要約が表示されます。Read set size、Sequence length statistics、Quality statistics、Base statistics (図 8) 。

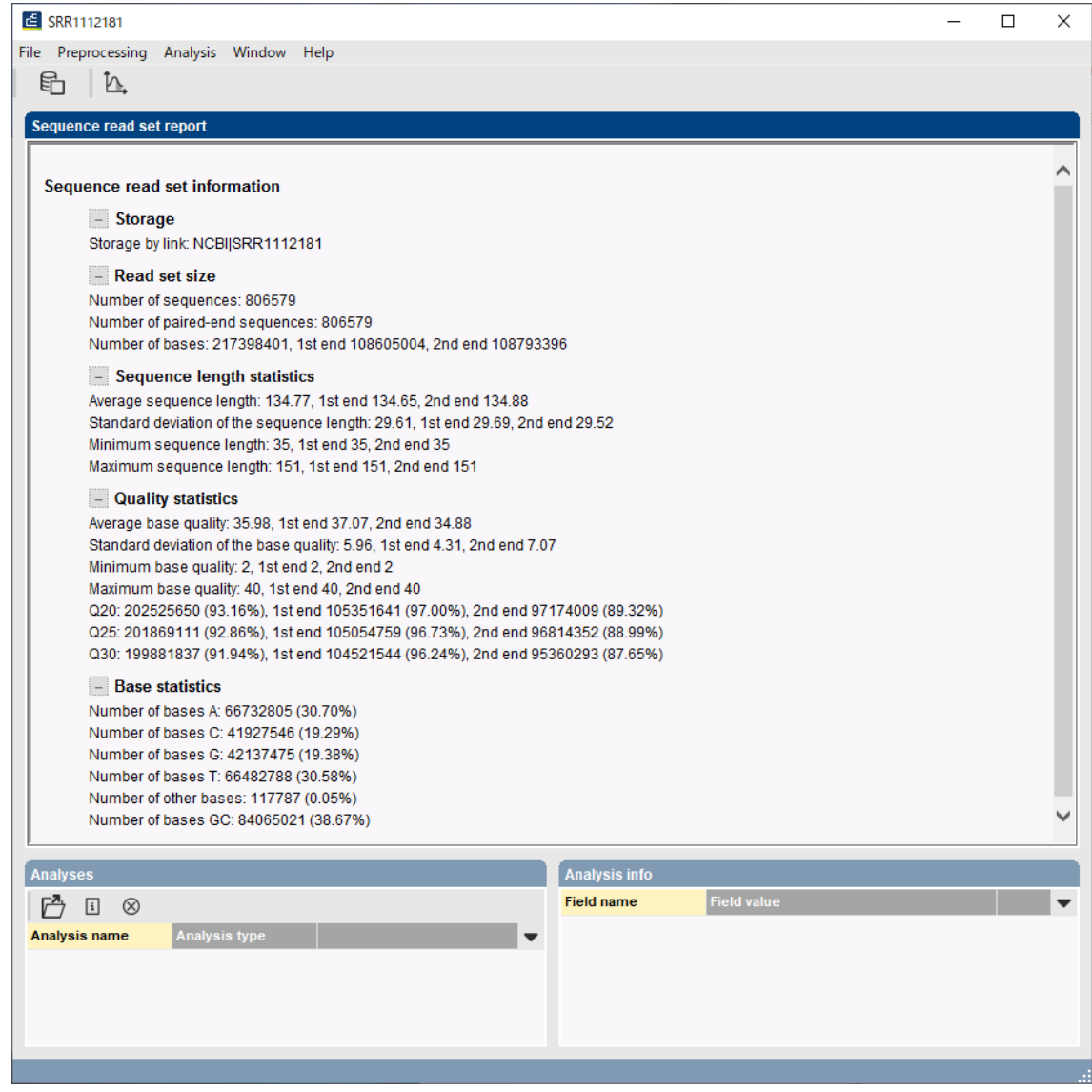

図 8: エントリの sequence read set 実験カード

5. Sequence read set 実験ウィンドウを閉じます。

 最初のエントリの 2 番目の緑色の●をクリックしてください。(今回のデモデータベースの場合、 Character types : wgMLST 実験の情報が表示されます)

Character type 実験 **wgMLST** には、各サンプルで検出された loci の allele コールが含まれ、 assembly-based と assembly-free コーリングからのコンセンサス結果、単一の allele ID が得られ ました。 (図 9)

| SRR1112181                |      |         |    |
|---------------------------|------|---------|----|
| Character                 |      | Mapping | -  |
| LMO_1                     | 2    | <+>     | ^  |
| LMO_10                    | 1    | <+>     |    |
| LMO_11                    | 1    | <+>     |    |
| LMO_13                    | 1    | <+>     |    |
| LMO_14                    | 1    | <+>     |    |
| LMO_18                    | 1    | <+>     |    |
| LMO_19                    | 3    | <+>     |    |
| LMO_21                    | 1    | <+>     |    |
| LMO_48                    | 2    | <+>     |    |
| LMO_73                    | 2    | <+>     |    |
| LMO_104                   | 12   | <+>     |    |
| LMO_106                   | 2    | <+>     | ~  |
| Press Insert to add chara | cter |         | 1. |

図9: エントリの character 実験カード

- 7. 左上の三角をクリックすると、character experiment カードが閉じます。
- 最初のエントリの 3 番目の緑色の●をクリックしてください。(今回のデモデータベースの場合、 Sequence types : denovo 実験の情報が表示されます)

Sequence editor ウィンドウが開き、de novo assembly アルゴリズムの結果、即ち連結された de novo コンティグ配列が表示されます。(図 10)

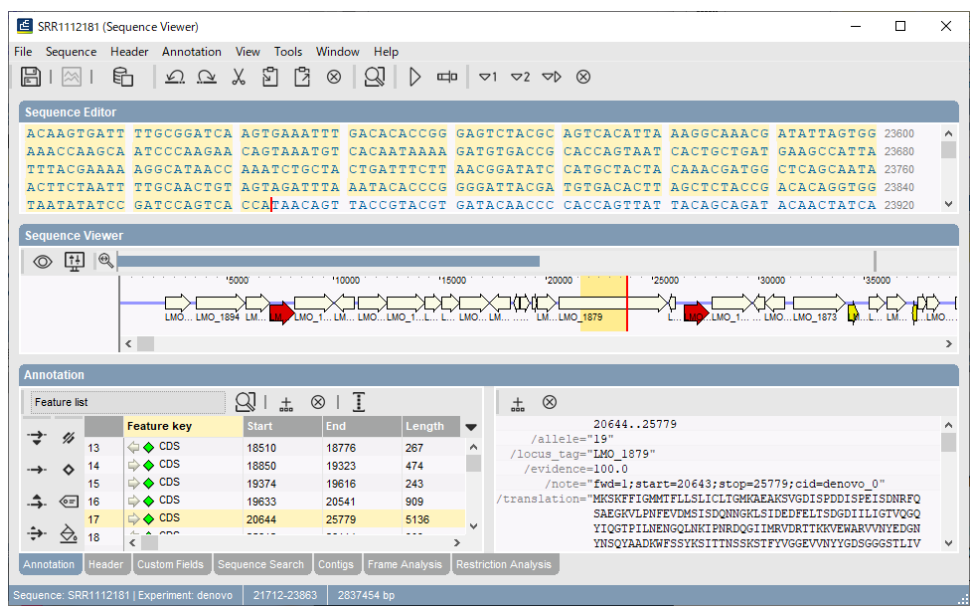

図 10 : Sequence editor ウィンドウ

9. Sequence editor ウィンドウを閉じます。

```
10.最初のエントリの 4 番目の緑色の●をクリックしてください。(今回のデモデータベースの場合、
Character types : quality 実験の情報が表示されます)
```

Quality character カードには、生データ、de novo アセンブリ、及び様々な allele 同定アルゴリズム に関する品質統計が含まれています。(図 11)

| Character          | Value   | Mapping |   |
|--------------------|---------|---------|---|
| AvgQuality         | 36      | <+>     | ^ |
| AvgReadCoverage    | 73      | <+>     |   |
| SrsQ30Freq         | 92      | <+>     |   |
| SrsQ30Freq_1       | 96      | <+>     |   |
| SrsQ30Freq_2       | 88      | <+>     |   |
| AvgQualityTrimmed  | 36      | <+>     |   |
| AvgReadCoverageT   | 73      | <+>     |   |
| SrsQ30Freq_Trimmed | 92      | <+>     |   |
| SrsQ30Freq_1_Tri   | 96      | <+>     |   |
| SrsQ30Freq_2_Tri   | 88      | <+>     |   |
| N50                | 1458828 | <+>     |   |
| NrContigs          | 13      | <+>     | ~ |

図 11: エントリの character 実験カード

11. 左上の三角をクリックすると、character experiment カードが閉じます。

#### 4. WGS ツール ローカルプラグインのインストール

WGS tools ローカルプラグインは、最新の BioNumerics で動作するように設計されています。それ以前のバージョンではテストされておらず、互換性の問題がある可能性があります。最新版へのアップデートが利用可能かどうかは、ウェブサイトでご確認下さい。

(https://www.bionumerics.com/download/software)

WGS tools ローカルプラグインは、WGS tools プラグインが既にインストールされている BioNumerics データベースにインストールし、CE プロジェクトとパスワードを介して、計算エンジン インスタンスに接続する 必要があります。

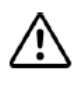

WGS tools ローカルプラグインのインストールは、Applied Maths Cloud Calculation Engine が稼働している、2024 年 12 月 31 日までに行ってください。

WGS tools ローカルプラグインは、リレーショナルデータベースにインストールできる、オンラインプラグインとし て利用可能です。これには、インストールの際に Windows の管理者権限が必要ないという利点がありま す。更に、マルチユーザデータベースの設定では、この手順は全てのデータベースユーザが同じプラグインバ ージョンで動作することを保証します。

以下の手順に従って、WGS tools ローカルプラグインをインストールしてください。

- 1. メインウィンドウにおいて、**File** → **Install/remove plugins** を選択すると、Plugins & Scripts ダイアログボックスが現れます。
- 2. **Manage database plugins** ボタンをクリックすると、Manage database plugins ダイアロ グボックスが表示されます。

Manage database plugins ダイアログボックスには、リレーショナルデータベースに現在保存されている プラグインが一覧で表示されます。初期状態では空です。

3. Add/Update ボタンをクリックすると、Add database plugins ダイアログボックスが表示されま す。(図 12)

|              |                                 | Add files with button [I | Browse]           |                | Delete |  |  |  |
|--------------|---------------------------------|--------------------------|-------------------|----------------|--------|--|--|--|
|              | or drag and drop from explorer. |                          |                   |                |        |  |  |  |
| Inline       | plugins                         |                          |                   |                |        |  |  |  |
|              | Plugin                          |                          | Installed version | Latest version |        |  |  |  |
|              | Geo plugin                      |                          |                   | 2.02           |        |  |  |  |
|              | SARS-CoV-2                      |                          |                   | 0.54           |        |  |  |  |
| $\checkmark$ | wgMLST Local                    |                          |                   | 1.00           |        |  |  |  |
|              |                                 |                          |                   |                |        |  |  |  |
|              |                                 |                          |                   |                |        |  |  |  |

図 12 : Add database plugins ダイアログボックス

- 4. wgMLST Local プラグインにチェックを入れ、**OK** ボタンをクリックします。データベースの再起動後の プラグインがロードされることを示すメッセージが表示されます。
- 5. Add database plugins ダイアログボックスを閉じ、Plugins & Scripts ダイアログボックスも閉じ てください。
- 6. ウィンドウを閉じ、BioNumerics データベースをリスタートします。
- 7. メインウィンドウにおいて、**File** → **Install/remove plugins** を選択すると、Plugins & Scripts ダイアログボックスが再び現れます。

WGS tools ローカルプラグインは、Plugins &Scripts ダイアログボックスの Plugins タブにおいて、リストの一番下に表示され、データベースアイコンが表示されます。(図 13)

| Plugins Scripts                                                                                                    |   |                                                                                                    |            |  |
|----------------------------------------------------------------------------------------------------|---|----------------------------------------------------------------------------------------------------|------------|--|
| INGUINS       SCITPIS         MIRU-VNTR       MLST for Sanger sequencing         MLST for WGS       MLVA         MTBC functional genotyping       Polymorphic VNTR typing         QIAxcel       RDP         Resistance detection       RiboPrinter         S. aureus functional genotyping       SARS-CoV-2         SNP calling       Spa typing         User management tools       ✓         WGS tools       Show only activated         Show valways active' plugins       Install         Manage database plugins       Manage | Ť | Version 1.00<br>Database installation<br>This plugin provides additional functionality to<br>WGS tools fully local. | o make the |  |

図 13: Plugins & Scripts ダイアログボックスで、WGS tools local プラグインがリストされている

WGS tools local プラグインをクリックしてハイライトさせ、Install ボタンをクリックしてプラグインのインストールを開始します。このプラグインは計算エンジンと同期を行うことにより、自動的にwgMLST\_Local タイプの実験を作成し、開始します。

✔WGS tools local プラグインは、計算エンジン設定ダイアログボックスの実験タイプパネルで、 wgMLST allele コールを含むよう指定された実験タイプを使い、実験名に local suffix を追加します。 実際の名前が異なっていても、実験タイプは簡潔にするために wgMLST Local と呼ばれます。

9. 同期が完了したら、OK ボタンをクリックしメッセージボックスを閉じます。

「Do you want to initialize the local allele nomenclature with the accepted alleles?」 というメッセージが表示されます。

「No」にすると、各ローカスごとに1から始まる allele ID が割り当てられ、ローカル wgMLST 命名規則 がゼロから作成されます。

「Yes」にすると、central 命名規則における現在の受け入れられた allele からローカル命名規則が始まり、新しい allele は増加する整数識別子によって追加されます。

Assembly-based wgMLST 検索データが最新ではない場合、検索データの更新が最初に実行されます。これには数分かかることがあります。

- 10. Yes ボタンをクリックします。このアクションは、ソースファイルディレクトリに wgMLST Local Nomenclature.txt ファイルを作成します。 処理が完了すると、プラグインがインストールされたこ とを示す通知が表示され、データベースの再起動を促します。
- 11. Plugins & Scripts ダイアログボックスを閉じ、BioNumerics データベースをリスタートします。

#### 5. アセンブリベースの wgMLST コールの(再)実行

メインウィンドウの Experiment presence パネルから、現在 wgMLST\_Local 用の実験が存在して いないことがわかります。データベース内の全てのエントリに対して wgLST\_Local 実験を入力するため に、全ての assembly-based の wgMLST コールを再実行する必要があります。ローカル計算エンジン では、これは CE クレジットを必要としない比較的早い処理です。非常に大きなデータベースについては、 最大 1000 エントリのバッチでジョブを提出することをお勧めします。

- 1. Edit / Select all (Ctrl+A) コマンドを使い、Listeria monocytogenes デモデータベース の全エントリを選択します。
- 2. WGS Tools → Submit jobs コマンドを実行します。
- 3. Submit jobs ダイアログボックス(図 14)において、**Own computer** にチェックが入っているこ とを確認し、CE クレジットを必要としないローカル計算エンジンでジョブを実行します。
- 4. Algorithms 設定において、wgMLST assembly-based calls にチェックを入れ、jobs 設 定では Re-submit already processed data にチェックを入れます。

| ubmit jobs                              | ? ×                                                                                 |
|-----------------------------------------|-------------------------------------------------------------------------------------|
| Submit jobs to:                         |                                                                                     |
| Own computer                            |                                                                                     |
| O Calculation Engine                    |                                                                                     |
| Algorithms                              |                                                                                     |
| De novo assembly                        | wgMLST assembly-based calls                                                         |
|                                         | Performs a BLAST-based wgMLST<br>allele calling on the assembled<br>genome sequence |
|                                         | Settings                                                                            |
|                                         |                                                                                     |
|                                         |                                                                                     |
| Jobs                                    |                                                                                     |
| Submitting 51 jobs for 51 entries.      |                                                                                     |
| Re-submit already processed data        |                                                                                     |
| Open jobs overview window               |                                                                                     |
| Credits available for job submission:   | 0                                                                                   |
| Credits needed to submit selected jobs: | 0                                                                                   |
| Buy extra credits                       |                                                                                     |
|                                         | OK Cancel                                                                           |

図 14 : Submit jobs ダイアログボックス、ローカル計算エンジンでの wgMLST assemblybased allele コーリングジョブの再計算設定

5. OK ボタンをクリックし、ジョブを進めます。

Local assembly-based wgMLST 検索データが最新ではない場合、それらが最初に更新されます。 これには数分かかるかもしれません。次に、ジョブがローカル計算エンジンに投入されます。

6. ジョブが始まると自動的に Overview ウィンドウが開きますが、開かない場合は WGS tools / Jobs overview を実行すると、job overview ウィンドウが開きます。

Assembly-based allele コーリングジョブは比較的早く完了します。私たちのテストセットアップでは、 51 エントリのジョブが約 25 分で終了し、ジョブ結果を取得して BioNumerics データベースに保存する のに、更に 5 分かかりました。

- 7. View → Refresh (F5) を選択し、実行の進捗状況を確認します。
- ジョブが完了したら、job overview ウィンドウでそれらを選択し、Jobs / Get results を実行す ると結果が取得できます。

Experiment presence パネルに、データベース内の各エントリの wgMLST\_Local experiment type の緑色の●が表示されます。

9. 任意のエントリにおいて、wgMLST\_Local 実験の●と、同じエントリの wgMLST 実験の●をク リックすると、実験カードウィンドウが表示されます。(図 15)

Central 命名規則の受け入れられた allele からローカル命名規則を開始したため(ステップ 4)、両 方の wgMLST プロファイルはほぼ同一に見えます。wgMLST では assemble-free の allele コー ルが考慮されるのに対して、wgMLST\_Local では assembly-based の allele のみが使用される ため、(locus LMO49 を例とした図 15 の通り)、わずかな違いが生じることがあります。 時間が進 むにつれて、両方の命名法は乖離し始め、異なる ID が割り当てられる新しい allele のために、両方の 実験間でより多くの差異が観察されるようになります。計算エンジンがオフラインになると、新しい allele は wgMLST ではコールされる、プロファイルは不完全となります。対照的に、wgMLST\_Local に格 納された wgMLST プロファイルは、パッシュベースの allele コールが新しい allele をコールし続けるので、 完全なまま保持されます。

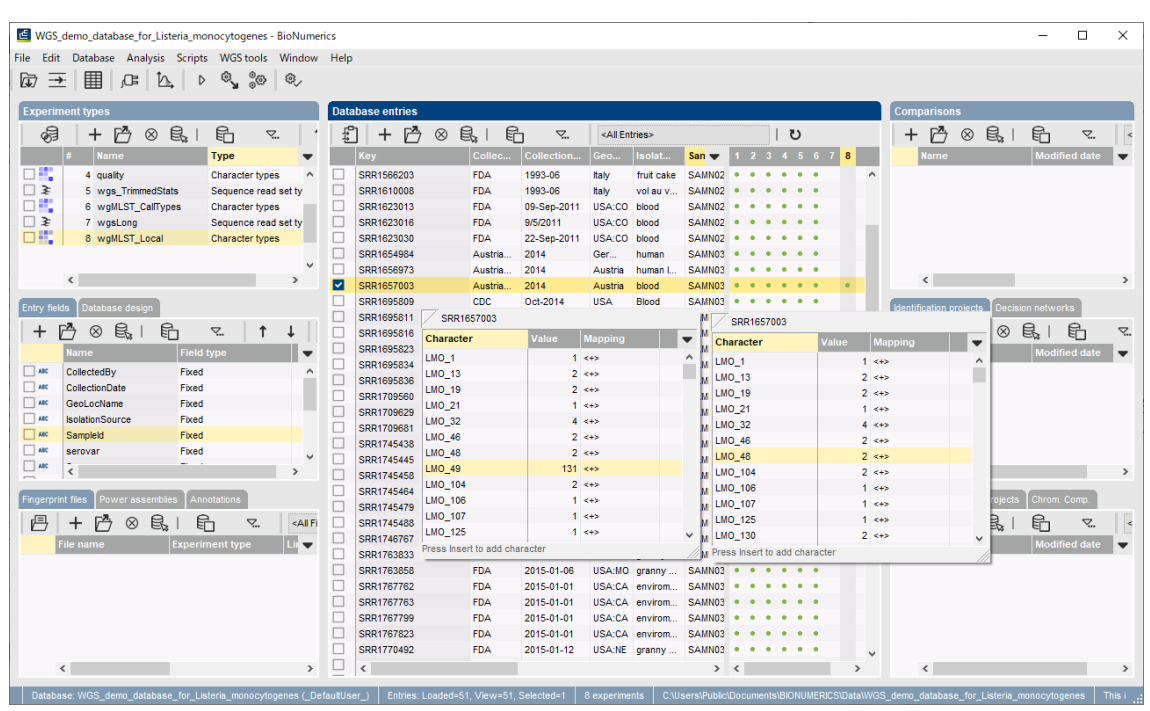

図 15: エントリ: SRR1657003の wgMLST (左)と wgMLST\_Local (右)の実験カードウ ィンドウ。 Local LMO49 は、両プロファイルで異なるコールとなっていることに注意。

wgMLST\_Local 実験は、wgMLST 実験と同じ方法で分析でき、結果は同じように解釈できます。

## 6. Hash-based コールのインポート&エクスポート

ローカルな命名法が使用されているため、異なる BioNumerics データベースの wgMLST\_Local 対 立遺伝子プロファイルを直接比較することはできません。他のデータベースやラボとデータを交換し比較する ためには、allele ID を一意に参照できるもの、即ち allele 配列から得られるハッシュ値に変換する必要 があります。

一組のエントリの allele ハッシュをエクスポートするには、以下の手順に従ってください。

- 1. エクスポートしたい任意のエントリを選択し、File / Export を実行します。
- 2. Export ダイアログボックスにおいて、 Character type data を開き、 Export fields and hased wgMLST calls を選択して、 Next ボタンをクリックします。

| Export data                                                                                                    | ?                                                                                 | × |
|----------------------------------------------------------------------------------------------------|-----------------------------------------------------------------------------------|---|
| Manual selection<br>Select the kind of data to export.                                                                                                    |                                                                                   |   |
| Recently used     Fingerprint type data     Fingerprint type data     Character type data     Fingerprint fields and characters     Fingerprint fields and hashed wgMLST calls     Port Sequence type data     Port Sequence read sets data     Port Data exchange | Export local wgl/ILST calls as hashed values and optionally database information. |   |
|                                                                                                    | < Back Next > Cancel                                                              |   |

- 3. 次に表示される Export ダイアログボックスでは、エクスポートしたい Fileds アイテムと、 wgMLST\_Local 実験のサブセット(Characters 欄)を選択します。完了したら Next ボタ ンをクリックします。
- 4. 次に表示される Settings ダイアログボックスでは、欠損値をどのように表記するか、及びエクスポート をアクティブな character のみに制限するかどうかを指定し、**Finish** ボタンをクリックします。

この操作により、データベースディレクトに exoprt.csv ファイルが作成され、あなたの P C のデフォルトエディタで csv ファイルが開きます。

インポートは、WGS tools プラグインと WGS tools local プラグインの両方がインストールされている、 別の BioNumerics データベースで行う必要があります。 WGS tools プラグインのインストール手順は、 既に「4. WGS ツール ローカルプラグインのインストール」で説明済ですので、ここでは手順を繰り返し説 明はしません。

エクスポートしたテキストファイルから allele hash を含むエントリをインポートするには、以下の手順に従います。

- 5. File / Import を選択します。
- 先にエクスポートしたテキストファイル(\*.csv または\*.txt)を参照し、Import fields and hashed wgMLST calls (text file) オプションをハイライトし、Finish ボタンをクリックします。
   Next ボタンをクリックします。
- Import template はまだ用意されていないので、まずは作成する必要があります。このチュートリアルでは、他のデータベースも SRA accessions をデータベースキーとして使用していると仮定します。
- 8. Import rules ダイアログボックスにおいて「Key」をダブルクリックし、Edit data destination ダイア ログボックス(図 16)で保存先として Key を選択し、OK ボタンをクリックします。

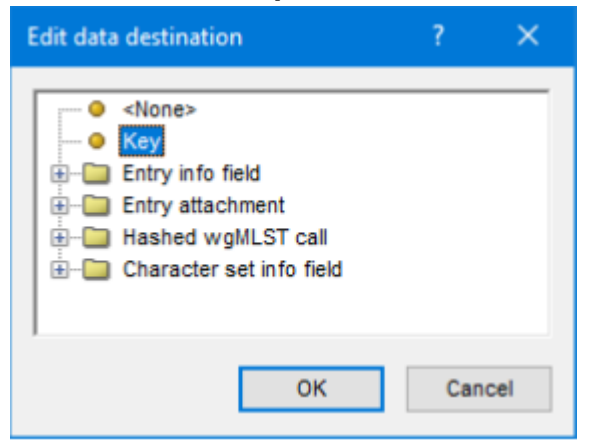

図 16 : Edit data destination ダイアログボックス、Key フィールド選択

- 9. Import rules ダイアログボックスに戻るので、全ての wgMLST loci をハイライトし、**Edit destination** ボタンをクリックします。
- 10. Edit data destination ダイアログボックスにおいて、**Hashed wgMLST call** の下の wgMLST\_local を選択します。(図 17)

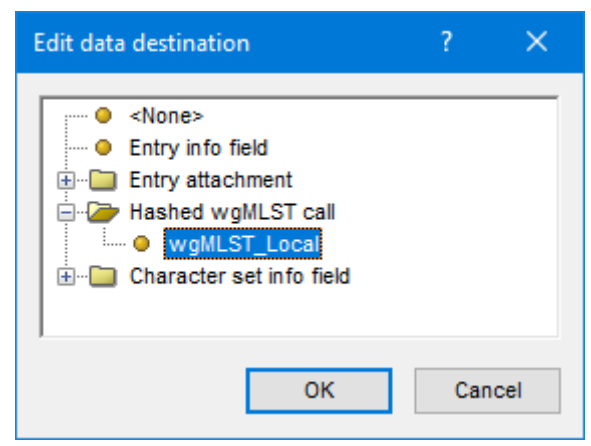

図 17: Edit data destination ダイアログボックス、wgMLST\_Local を選択

- 11. Import rules ダイアログボックスにおいて、Next ボタンをクリックします。
- 12. Import links ダイアログボックスにおいて、**Key** にチェックを入れたまま、**Finish** ボタンをクリックしま す。
- 13. Import template の Name に任意の名前を入力し(例: Hashes)、OK ボタンをクリックします。

Import template が作成されたので、ハッシュ化された wgMLST allele コールのインポートに使うことが出来るようになります。

- 14. Import template ダイアログボックスにおいて **Next** をクリックし、**Hashes** import template を適用します。
- 15. Finish ボタンをクリックすると、 hash-based allele コールがインポートされます。